### Introduzione

Il colloquio per i volontari da avviare nei progetti di servizio civile nazionale del Politecnico di Bari per l'anno 2021 denominati "POLIBABIBLIO" e "POLIBAEUROPA" si terrà esclusivamente per via telematica mediante l'utilizzo della piattaforma Microsoft Teams. La procedura di selezione si svolgerà in due fasi:

Fase 1: accesso alla piattaforma Microsoft Teams e upload di una scansione del proprio documento di identità.

Fase 2: accesso al "live event" per sostenere il colloquio.

# Fase1: accesso alla piattaforma e upload del documento di identità

Un messaggio di posta elettronica sarà trasmetto all'indirizzo email comunicato nella domanda di partecipazione alla selezione: cliccando sul pulsante "Apri Microsoft Teams" si verrà indirizzati alla pagina di creazione dell'account.

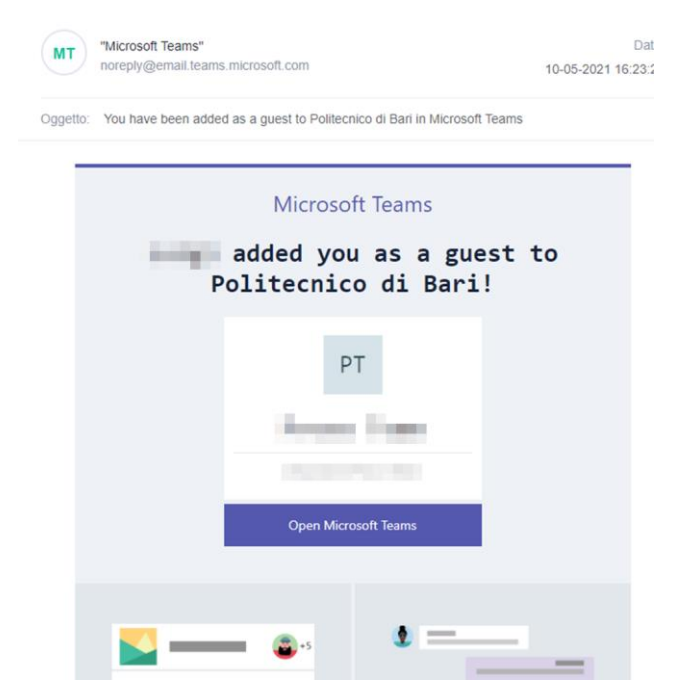

Compilare i campi richiesti utilizzando esclusivamente l'indirizzo email indicato nella domanda di partecipazione alla selezione.

| Creare un account Microsoft                                                                                        | Creare un account Microsoft                                                                                                    |
|----------------------------------------------------------------------------------------------------|----------------------------------------------------------------------------------------------------|
| Verrà usato per accedere alle risorse nell'organizzazione<br>Politecnico di Bari e alle applicazioni di Microsoft. | Verificare di aver ricevuto il messaggio di posta<br>elettronica contenente il codice di verifica. Se il<br>messaggio non è stato ricevuto, controllare la cartella<br>della posta indesiderata o riprovare.                                                                                                    |
| Minimo 8 caratteri (maiuscole/minuscole)                                                                           | Codice di verifica                                                                                                    |
| Nome visualizzato:                                                                                                 | Se si fa clic su <b>Fine</b> si accettano l'informativa sulla<br>privacy e le condizioni. Si conferma di comprendere<br>che si sta configurando un account con Microsoft. È<br>possibile che un amministratore dell'organizzazione<br>acquisisca successivamente il controllo dell'account e<br>dei dati e limiti le operazioni consentite con l'account.<br>Il nome dell'utente, l'indirizzo di posta elettronica e il<br>nome dell'organizzazione saranno visibili agli altri<br>utenti dell'organizzazione. |
|                                                                                                    | Fine Indietro                                                                                                    |
|                                                                                                    | Creare un account Microsoft Verrà usato per accedere alle risorse nell'organizzazione Politecnico di Bari e alle applicazioni di Microsoft.                                                                                                    |

Fare clic su Avanti e inserire il codice di verifica ricevuto sulla casella email

#### Visualizzare le autorizzazioni e fare clic su Accetto:

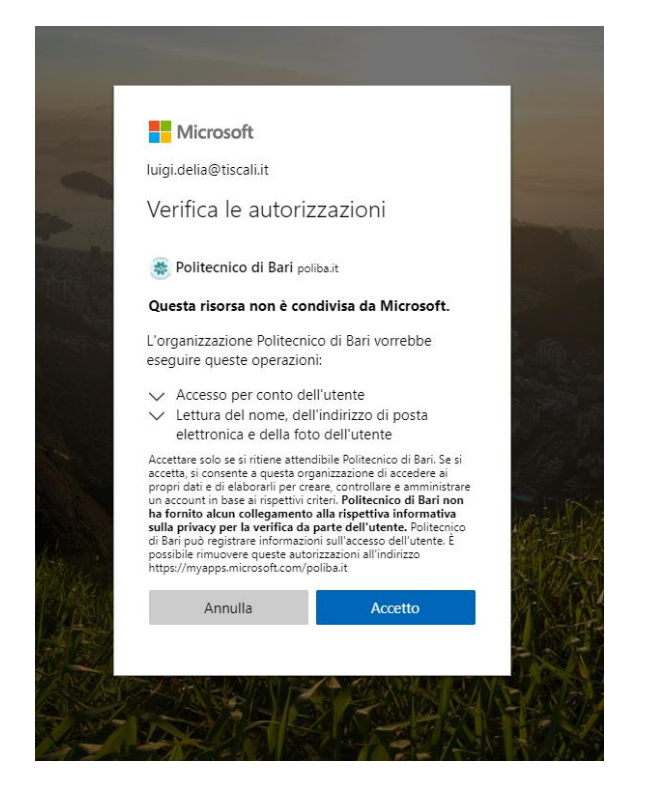

#### Sarà mostrata una pagina del browser con 3 opzioni:

| Partecipa alla conversazione ×      | +                                                                                                |
|-------------------------------------|--------------------------------------------------------------------------------------------------|
| teams.microsoft.com/dl/launcher/lau | uncher.html?url=%2F_%23%2Fl%2Fteam%2F19%3Af471a12da00e4d24aa19d71f961cb4f7%40thread.tacv         |
|                                     | Questo sito sta tentando di aprire Microsoft Teams.                                              |
|                                     | https://teams.microsoft.com desidera aprire questa applicazione.                                 |
|                                     | Consenti sempre a teams.microsoft.com di aprire i collegamenti di questo tipo nell'app associata |
|                                     | Apri Annulla                                                                                     |
|                                     |                                                                                                  |
|                                     |                                                                                                  |
| C                                   | on l'app desktop di Teams rimarrai sempre in contatto                                            |
|                                     | Scarica l'app di Windows Usa l'app Web                                                           |
|                                     | Hai già l'app Teams? Avvialo ora                                                                 |
|                                     |                                                                                                  |
|                                     |                                                                                                  |

Si consiglia di cliccare sul pulsante **Usa l'app Web** (nota: se presente il popup "Questo sito sta tentando di aprire Microsoft Team", cliccare prima sul tasto **Annulla**).

Dopo aver avviato Microsoft Teams cliccare sull'icona **Team** presente nel menu a sinistra, quindi cliccare sul nome del Team (nell'imagine Prova Team, ma il nome effettivo sarà diverso), quindi sul menu **File** nel riquadro centrale:

|                      | Microsoft Teams           | Q. Cerca                                    |                          |                      |                                |             |
|----------------------|---------------------------|---------------------------------------------|--------------------------|----------------------|--------------------------------|-------------|
| Q<br>Azioni          | Team =                    | PT Generale Post File Blocco appunti per la | . Attività Voti          |                      |                                |             |
| (=)<br>Chat <b>1</b> | I tuoi team 2             | + Nuovo $ \lor                  $           | Copia collegamer         | to 🛓 Download        | + Aggiungi archiviazione cloud | 🚯 Apri in S |
| team                 | PT Prova Team<br>Generale | Documenti 🗧 General                         |                          |                      |                                |             |
| File                 |                           | $\square$ Nome $\vee$                       | Data/ora modifica $\lor$ | Modificato da $\vee$ |                                |             |
|                      |                           | 🧧 Materiale del corso 🔀                     |                          | Luigi D'Elia         |                                |             |
|                      |                           | GognomeNome.pdf                             | 2 ore fa                 | sagoyo9855           |                                |             |
|                      |                           | istruzioni1.docx                            | 2 ore fa                 | sagoyo9855           |                                |             |
|                      |                           |                                             |                          |                      |                                |             |
|                      |                           |                                             |                          |                      |                                |             |
|                      |                           |                                             |                          |                      |                                |             |
|                      |                           |                                             |                          |                      |                                |             |
|                      |                           |                                             |                          |                      |                                |             |

Effettuare il caricamento dell'immagine del documento di identità facendo clic sul pulsante Carica -> File

| Microsoft Teams | Q, Cerca                                                                                                    |
|-----------------|----------------------------------------------------------------------------------------------------|
| Team =          | PT Generale Post File Blocco appunti per la Attività Voti                                                              |
| I tuoi team     | + Nuovo 🗸 🌴 Carica 🗸 🤤 Sincronizza 🐵 Copia collegamento 🞍 Download 🕂 Aggiungi archiviazione cloud 🕸 Apri in SharePoint |
| PT Prova Team   | Documenti > Ge File                                                                                                    |
|                 | Data/ora modifica ∨         Modificato da ∨                                                                            |
|                 | 🔽 Materiale del corso 🗶 Luigi D'Elia                                                                                   |
|                 |                                                                                                    |
|                 |                                                                                                    |
|                 |                                                                                                    |
|                 |                                                                                                    |
|                 |                                                                                                    |
|                 |                                                                                                    |
|                 |                                                                                                    |

Il nome del file con l'immagine del documento di identità dovrà essere preferibilmente nel formato cognome.nome.datanascita.

Dopo aver effettuato il caricamento del file è possibile chiudere il browser.

## Fase 2: partecipazione al colloquio.

Per partecipare al colloquio è necessario cliccare sul collegamento **Partecipa all'evento live** ricevuto tramite email.

| Data     | lunedì 10 maggio 2021 19:10-19:40                         |
|----------|-----------------------------------------------------------|
| Luogo    | Riunione Microsoft Teams                                  |
| <u>^</u> | unedì 10 maggio                                           |
| 10       | Prova evento live; Riunione Microsoft Teams; Luigi D'Elia |
| 20       |                                                           |
| 21       |                                                           |

Non inoltrare questo invito. Passa a Microsoft Teams per invitare altri utenti.

Microsoft Teams <u>Partecipa all'evento live</u> Quando inizia l'evento live, partecipa come produttore o relatore. Non inoltrare questo invito ai partecipanti. <u>+39 02 0069 9490</u> Italy, Milano (Numero a tariffa)

ID conferenza: 476 132 852# <u>Numeri locali | Reimposta PIN</u> <u>Guida del produttore | Guida del relatore | Ulteriori informazioni</u> <u>Gestisci risorse evento live</u>

Informativa Privacy - Ai sensi del Regolamento (UE) 2016/679 si precisa che le informazion contenute in questo messaggio sono riservate e ad uso esclusivo del destinatario. Qualora messaggio in parela Le fosse ponyonute por errora. La proghiame di eliminarle sonza coniar

Potrebbe essere necessario autenticarsi utilizzando esclusivamente le credenziali utilizzate nella fase 1.

Dopo aver effettuato l'accesso si verrà indirizzati direttamente all'evento live programmato per effettuare il colloquio.

Nota: per sostenere il colloquio è necessario un pc dotato di: casse acustiche, microfono e webcam.